#### Моделиl iFP-140/180/190T

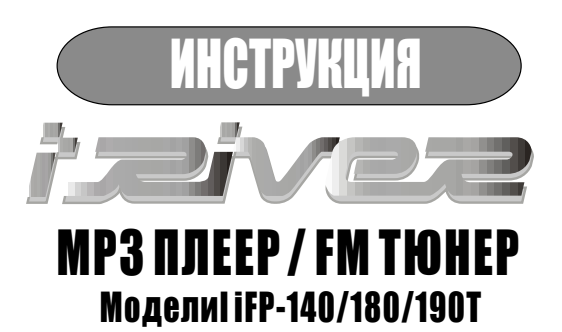

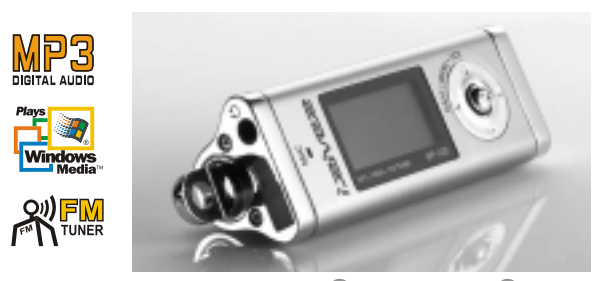

*Firmware Upgradable* Спасибо за выбор данной модели. Прочтите пожалуйста инструкцию до применения..

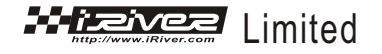

Http://www.iRiver.org

#### — FCC Сертификация

Это устройство создано по правилам (FCC) Федеральной комиссии связи часть 15. Операции подчинены следующим условиям: 1) устройство не должно причинять вред, 2) и устройство должно позволять изменять его функции. Внимание: это оборудование было тестировано, и установлено, что оно соответствует пределам класса В цифровых устройств согласно части 15 правил FCC. Эти пределы предназначены для обеспечения защиты от вредного вмешательства в установку. Это устройство производит и использует радио частоты, и, если не используется в соответствии с инструкцией, может воздействовать на радио частоты. Если устройство влияет на радио или телевизионный прием, пользователь может попытаться исправить это с помощью следующих действий:

•переместить антенну

•увеличить расстояние между приемником и устройством

•соединить устройство с выходом, не используемым для приемника

•проконсультироваться с дилером

внимание: изготовитель не несет ответственности за какие-либо радио- или теле вмешательства, вызванные неправомочной модификацией на это оборудование. Изменения могут возникнут во время использования устройства пользователем.

#### Описание iRiver сайта.

- URL : http://www.iRiver.com, www.iriver.org
- На сайте Вы сможете найти информацию о компании, продуктах и Адресах для связи и технической поддержки.
- Уникальная система Программной модернизации устройства прямо с Сайта производителя. Это позволит Вам модернизировать устройство В соответствии с изменениями на рынке. Новые кодеки будут поддер-Живаться в соответствии с их развитием.
- Раздел FAQ так же удобен, как и форум.
- Регистрируйте свой продукт он-лайн и Вы сможете получить техническую Поддержку так быстро, как только возможно.

IRiver Limited не несет ответственность за какие-либо ошибки или опущения в этом документе, а также имеет право на изменение информации, содержащийся в этом документе.

Iriver зарегистрированная торговая марка компании iriver limited в Корейской республике и\или в других странах согласно лицензии. Microsoft Windows Media и Microsoft logo зарегистрированные торговые марки компании Microsoft corporation в Соединенных Штатах Америки и\или в других странах. Все другие марки и названия продуктов - торговые марки соответствующих компаний и организаций. Все другие названия продуктов могут быть торговыми марками компаний, с которыми они связаны. 1999-2002 iRiver limited все права защищены

#### — Особенности iFP-140/180/190T

- Уникальный дизайн
- Многоформатность.
   : Поддержка форматов MP3, WMA, ASF.
- Программная модернизация

Возможность дальнейшего улучшения характеристик с сайта. Новые форматы, такие как ААС, MP3Pro и Ogg Vorbis, (если iRiver будет их поддерживать) могут быть добавлены в плеер при модернизации.

- Графический дисплей с многоязыковой поддержкой. : iFP-140/180/190Т поставляются с графическим дисплеем поддерживающим Языки включая основные Европейские и Русский. А так же Корейский, Японский до 30 языков.
- FM функция(Дополнительно : FM тюнер включен только в модели iFP-180T/190T) Вы легко найдете, пред установите лучшие FM станции используя функции Автопоиска и запоминания частот.
- 6 Установок Эквалайзера : Normal, Rock, Jazz, Classic, U Bass, User EQ
- ГИП (Графический Интерфейс Пользователя) для легкого поиска.
- Поддержка до 8 уровней вложений.
- Программная поддержка плейлистов.

#### — Содержание

.

| Вид спереди, Вид сбоку 1<br>Вид сбоку 2, Вид Сверху/Снизу<br>Дисплей.                                         | 5<br>6<br>7                                                                                 |
|----------------------------------------------------------------------------------------------------|---------------------------------------------------------------------------------------------|
| 2. ОСНОВНЫЕ ОПЕРАЦИИ<br>ОСНОВНЫЕ ОПЕРАЦИИ                                                                     | 8~10<br>11~15<br>16~17<br>18~19<br>20<br>21<br>22<br>23~24<br>23~24<br>25~28<br>29<br>30~31 |
| 3. Пользовательские функции<br>Навигация                                                                      | 32~33<br>33~34<br>35~37<br>38<br>39~48                                                      |
| <ul> <li>дополнительная информация</li> <li>Блок питания (Батареи)</li> <li>Возможные неисправности</li></ul> | 49<br>50<br>51<br>52<br>53                                                                  |

4

#### - УПРАВЛЕНИЕ

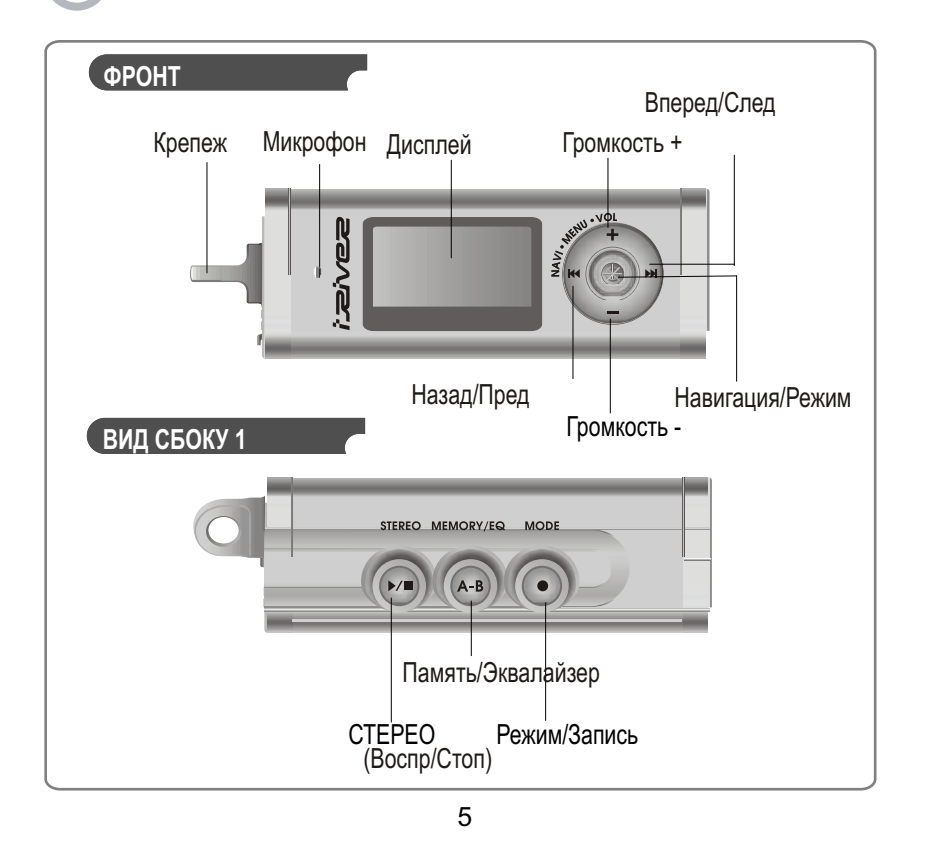

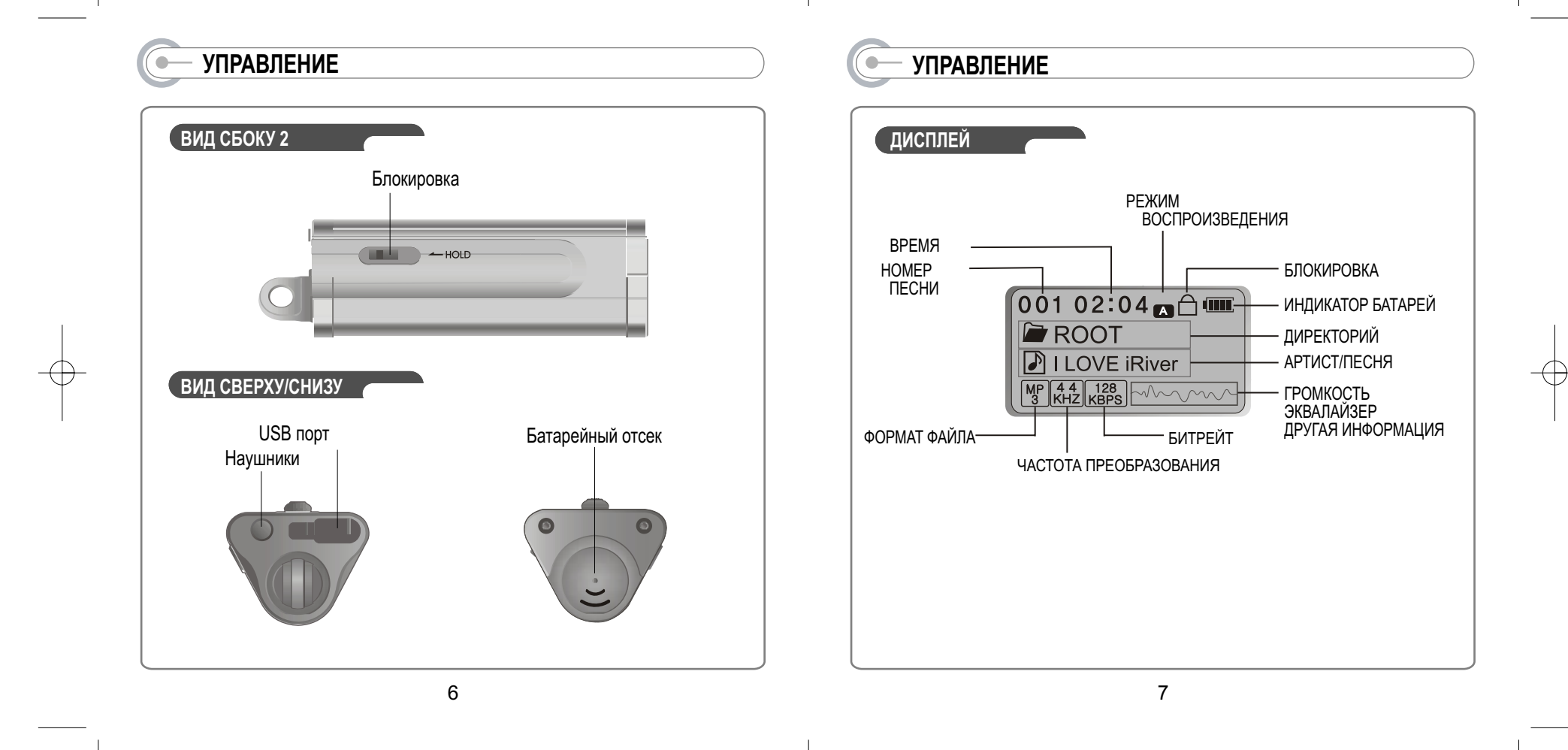

#### • ОСНОВНЫЕ ОПЕРАЦИИ

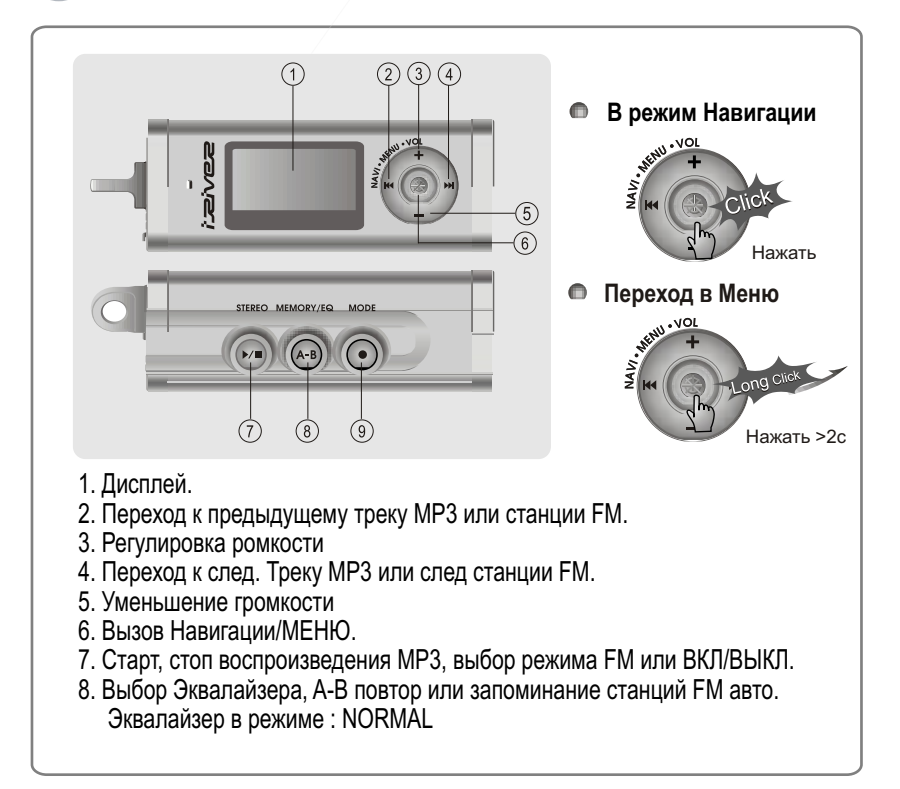

#### - ОСНОВНЫЕ ФУНКЦИИ

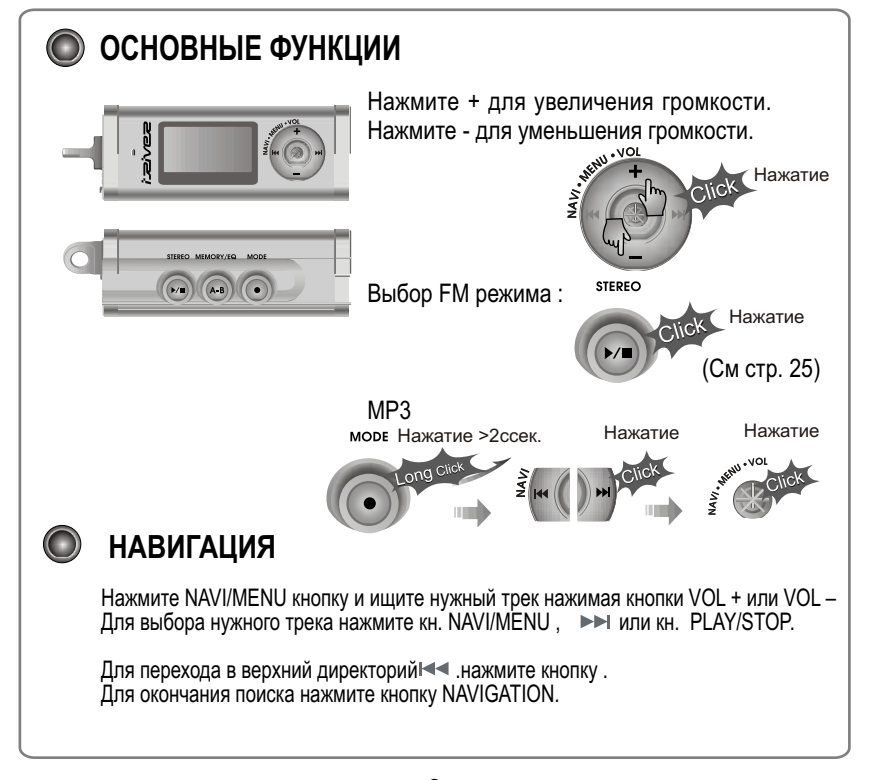

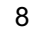

#### ОСНОВНЫЕ ФУНКЦИИ

#### 🔘 меню

При долгом нажатии кн. NAVI/MENU Вы попадете в МЕНЮ

Для перемещения по МЕНЮ кн. I≪ И ►►I. Выход кнопка VOL - вниз или длительное нажатие кн. NAVI/MENU. Выбор : Нажмите кнопку NAVI/MENU.

#### 🔘 РЕЖИМ

При воспроизведении MP3, нажмите кн. MODE/REC для включения, Одного из режимов таких как Повтор и т.п.

Нажмите и держите кн. MODE/REC: Вы выберите MP3 или FM или режим записи голоса (Воспроизведение Начнется автоматически при выборе MP3 режима).

#### УСТАНОВКА ПРОГРАММ НА ПК.

#### Вставьте СD в CD-ROM привод. На экране появится след окошко.

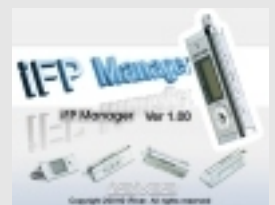

- Если инсталляция не начинается Запустите файл setup.exe в корневом Каталоге диска и менеджер установки Запустится.
- Установочный диск содержит след. Программы :
   - Драйвер устройства.
   - Менеджер программ

 Вы можете записывать MP3 и другие типы файлов на ПК или плеер используя Music Manager Program.

 Вы можете модернизировать плеер загружая программу через интернет. (Сайт www.iriver.com www.iriver.org)

- Требования к ПК
  - Pentium 133MHz или быстрее - USB порт
- CD-ROM привод
- 10MB свободно на диске.
- Window 98 SE / ME / 2000 / XP

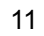

#### УСТАНОВКА ПРОГРАММ НА ПК.

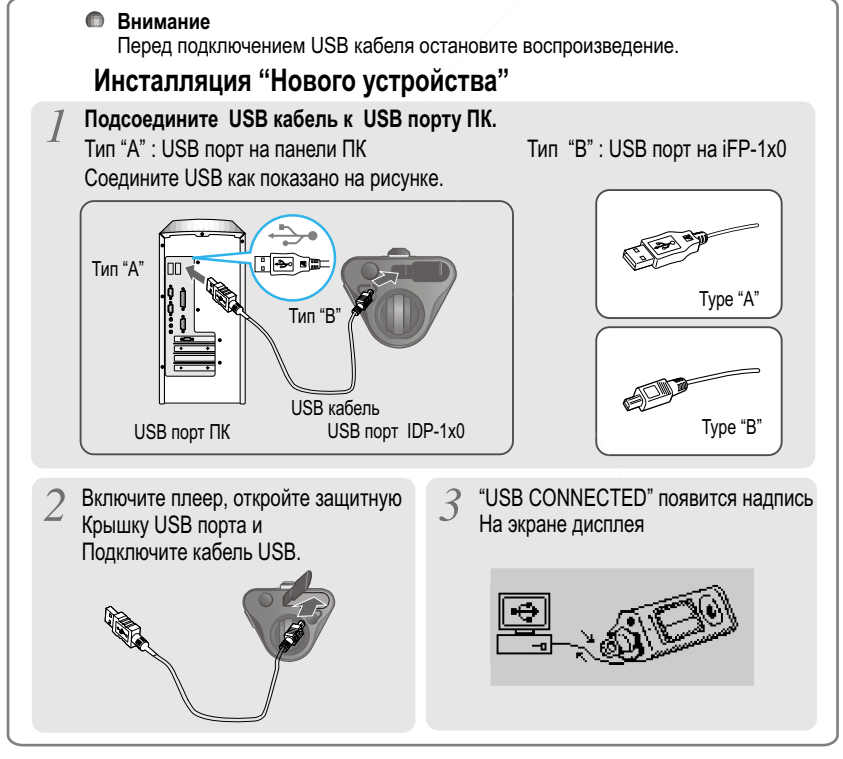

#### УСТАНОВКА ПРОГРАММ НА ПК

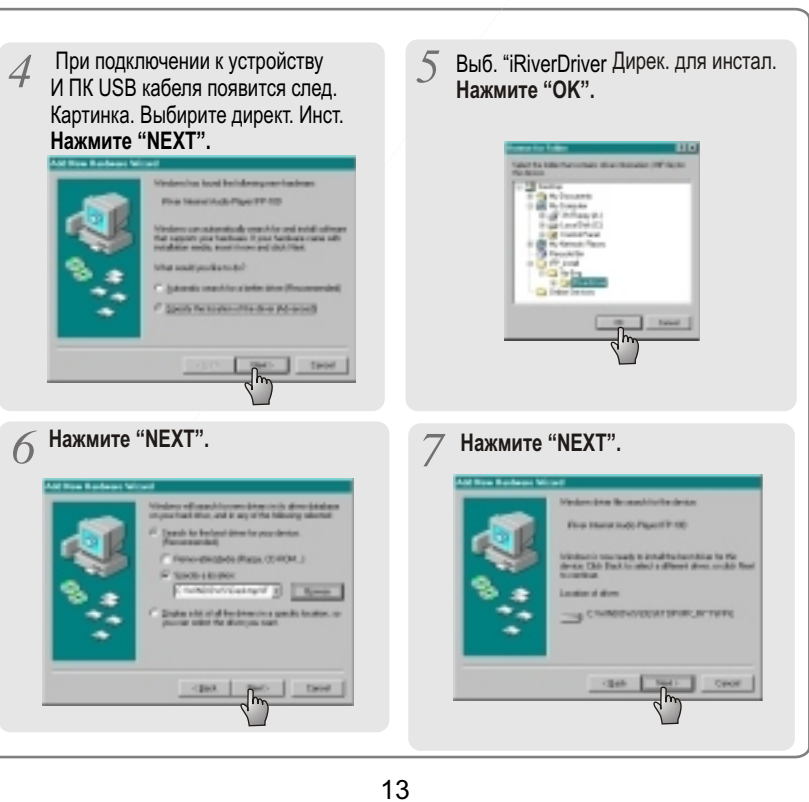

#### УСТАНОВКА ПРОГРАММЫ НА ПК

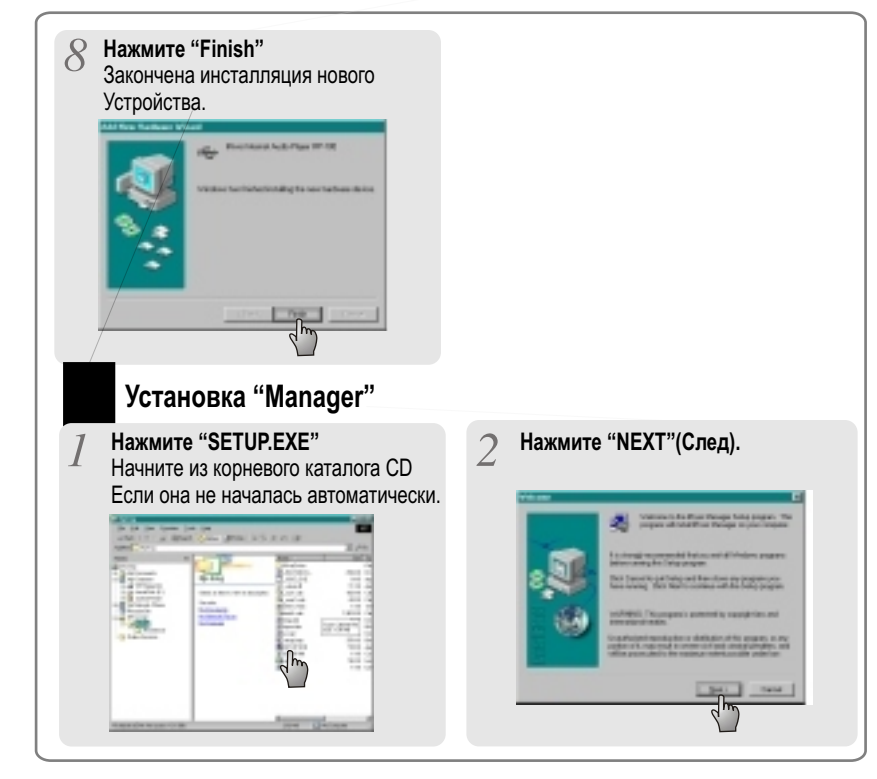

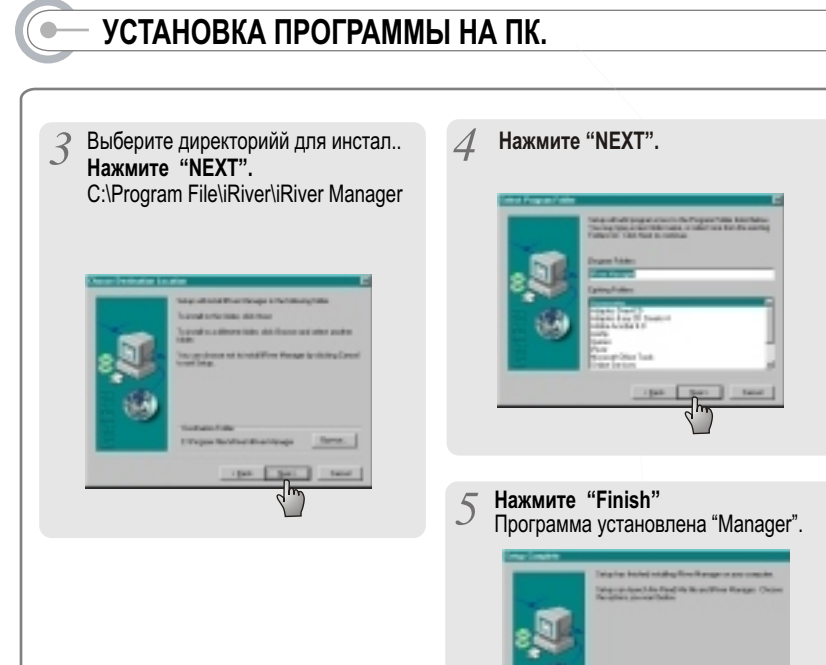

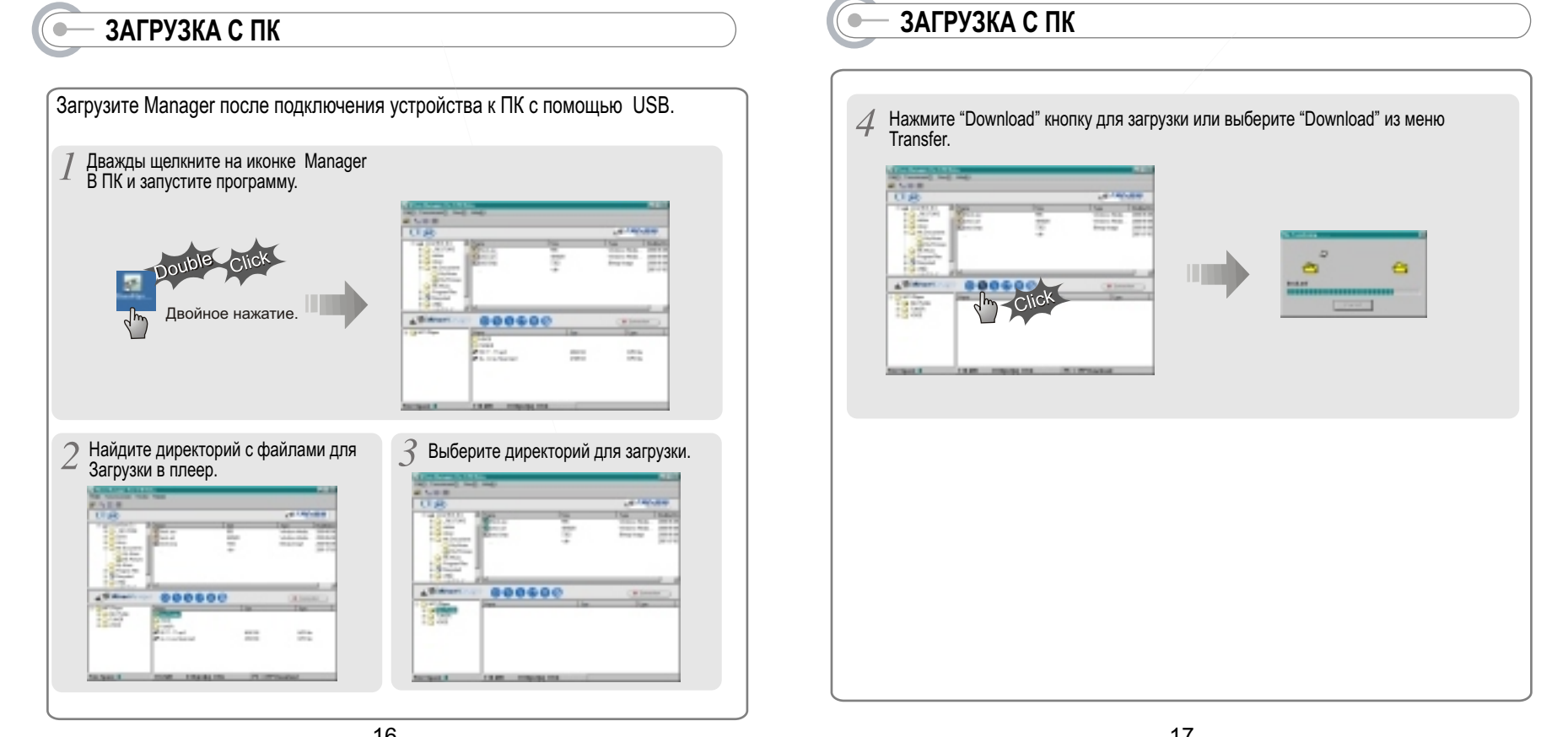

#### — ЗАГРУЗКА НА ПК

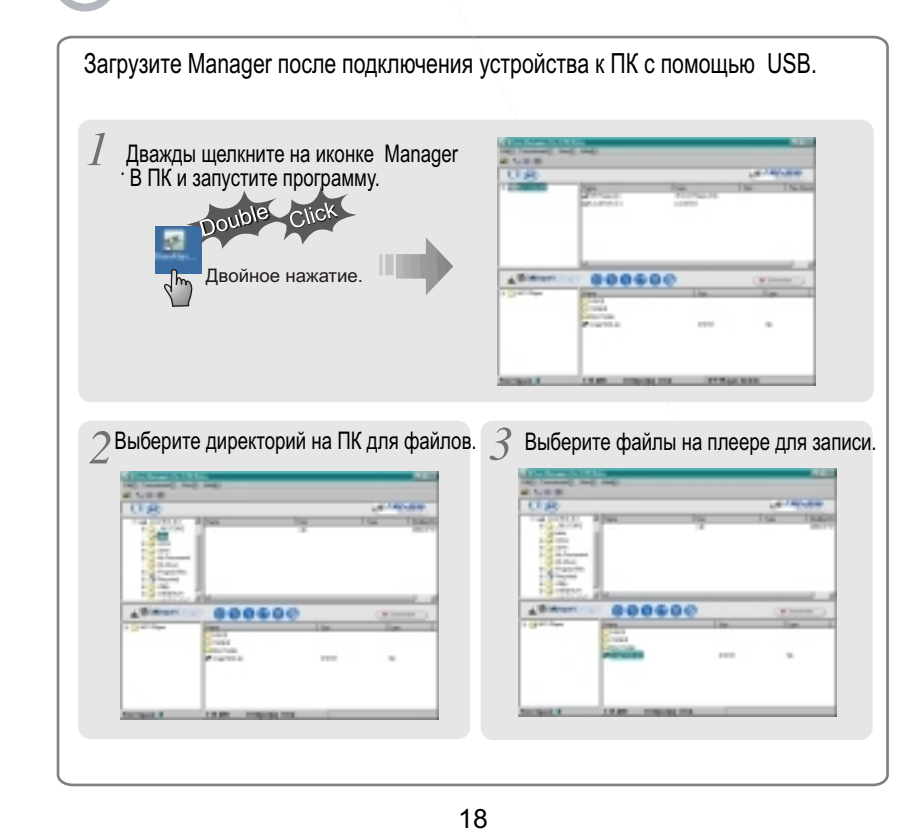

#### — ЗАГРУЗКА ФАЙЛОВ НА ПК.

 Нажмите кн. "Upload" или выберите "Upload" в меню Transfer.
 Половите странование с плеера на ПК, чтобы не

Вы не сможете загружать основные музыкальные файлы с плеера на ПК, чтобы не Нарушать лицензию на них.

Разрешается загружать только файлы записанные на плеере или немузыкальные.

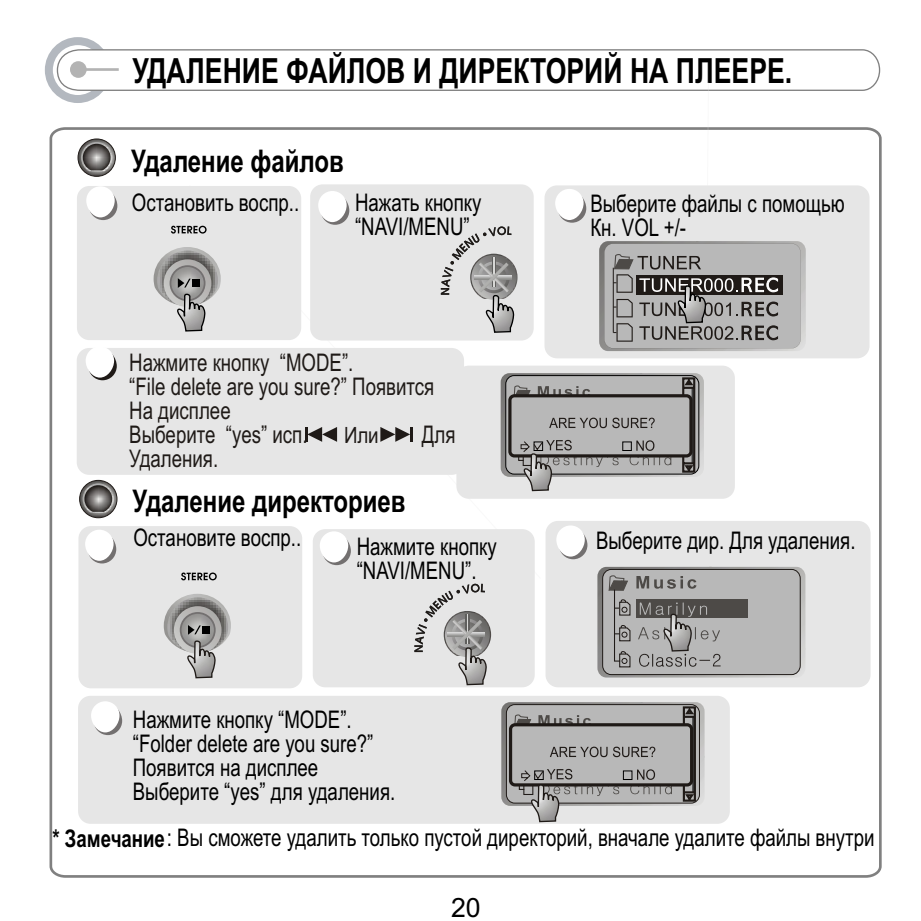

-

#### - УДАЛЕНИЕ ФАЙЛОВ НА ПК.

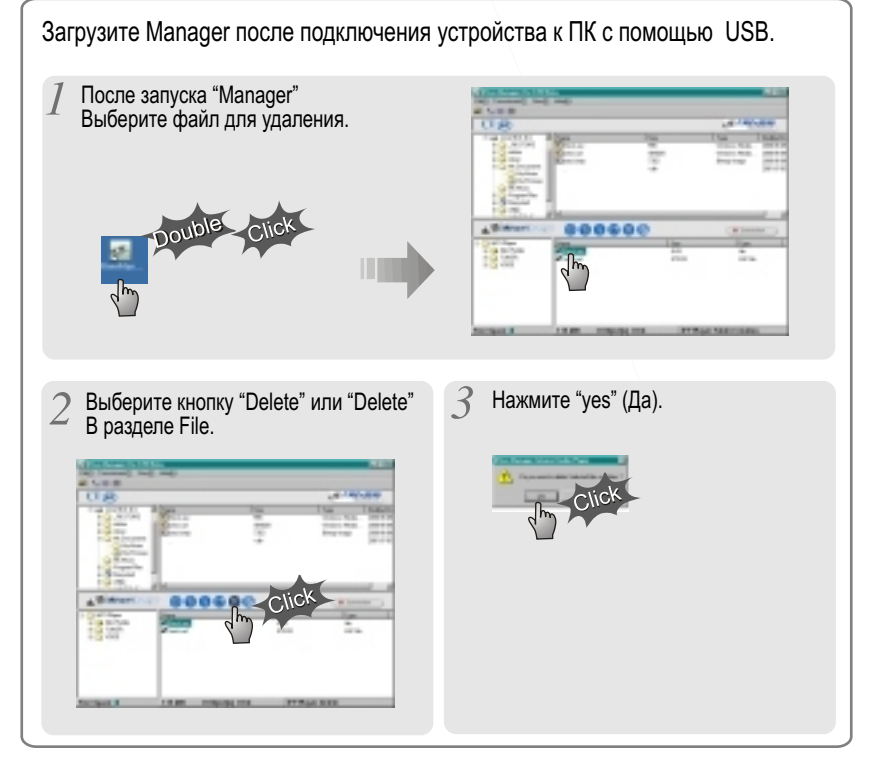

#### СОЗДАНИЕ НОВОГО ДИРЕКТОРИЯ/ОБНОВЛЕНИЕ

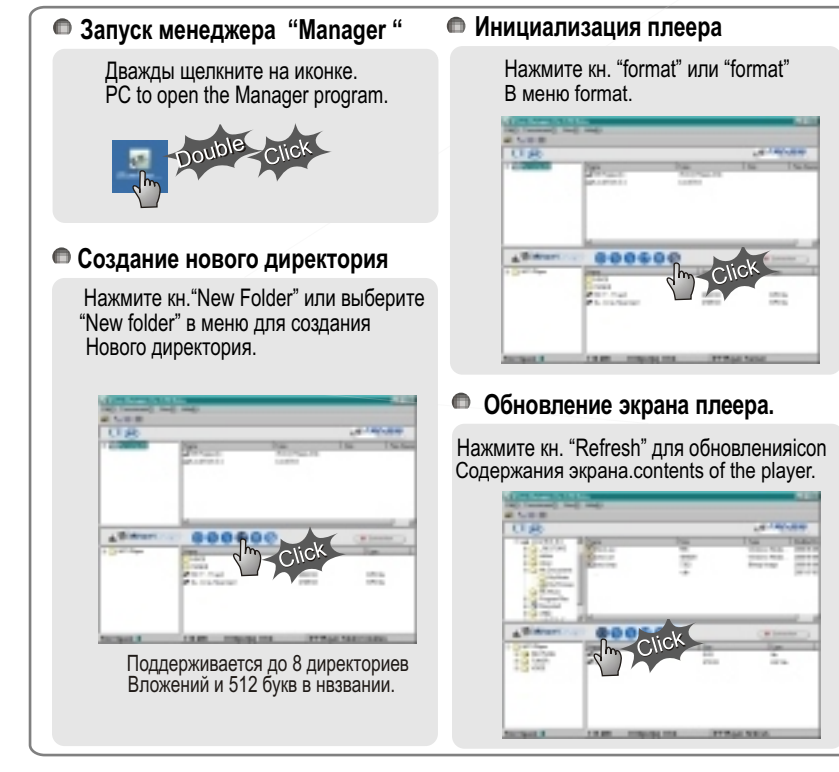

#### ВОСПРОИЗВЕДЕНИЕ

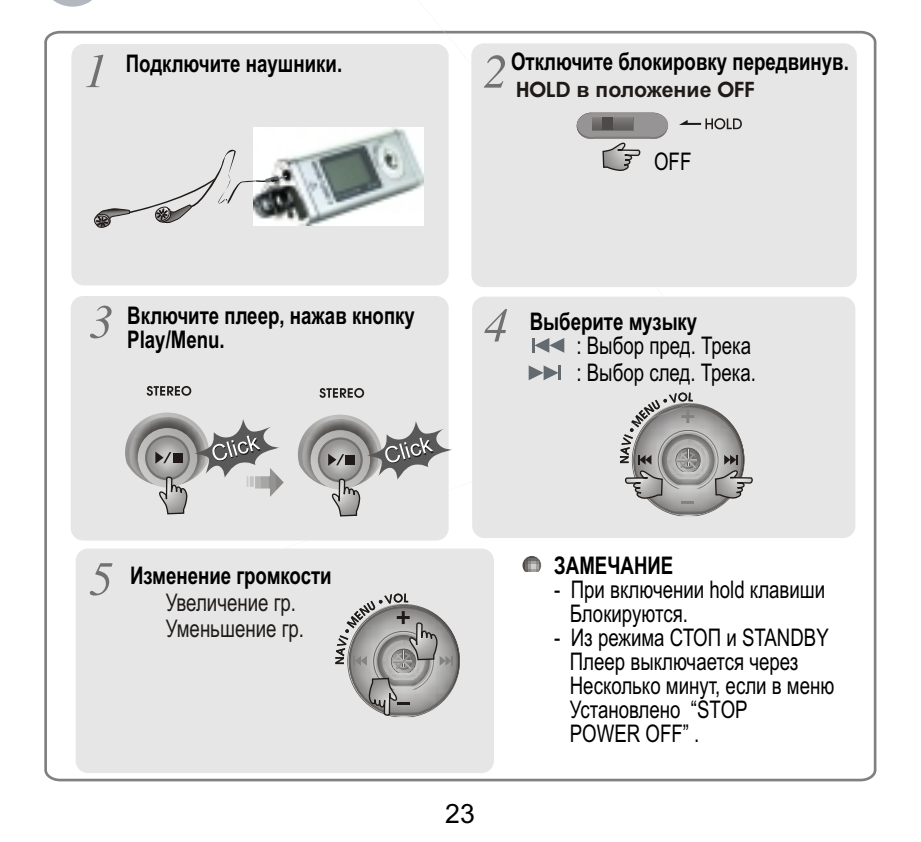

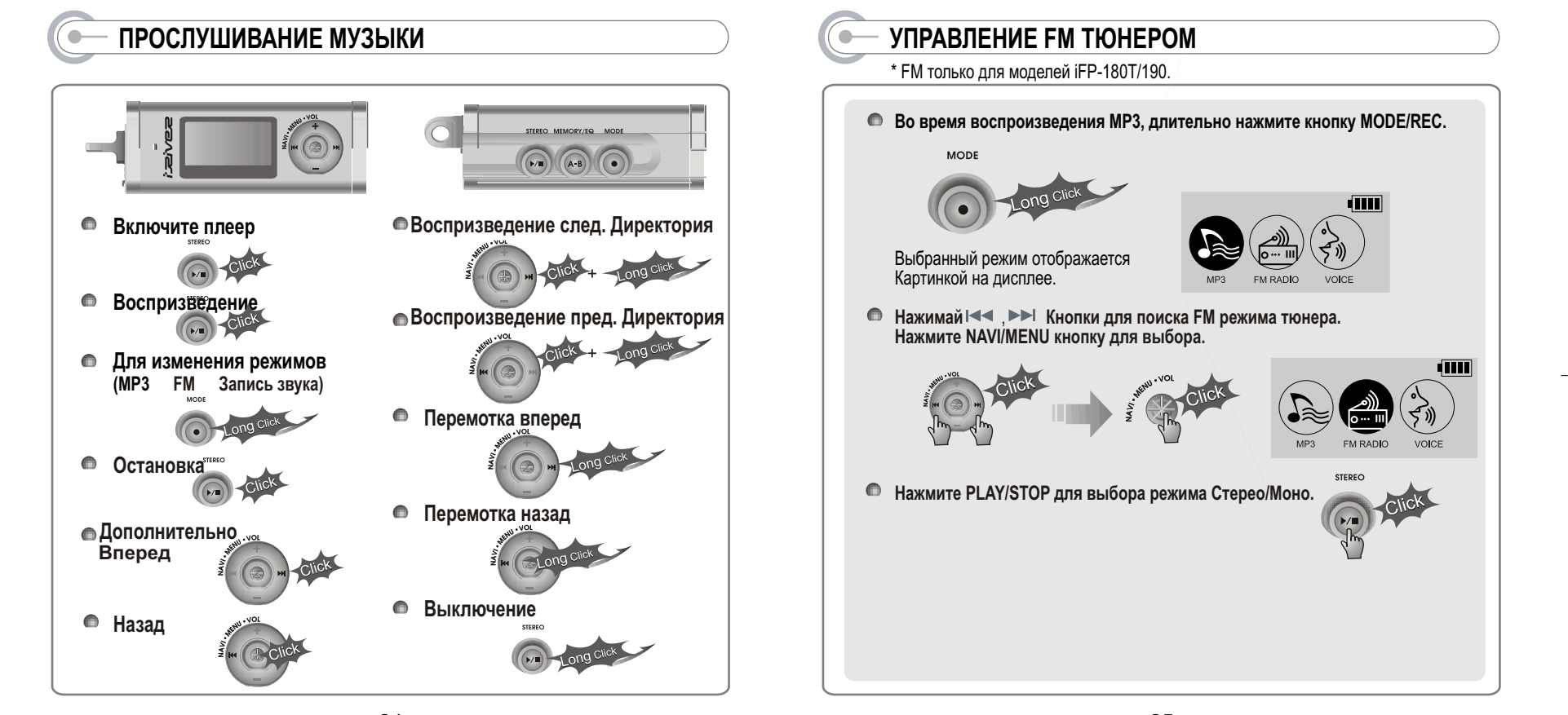

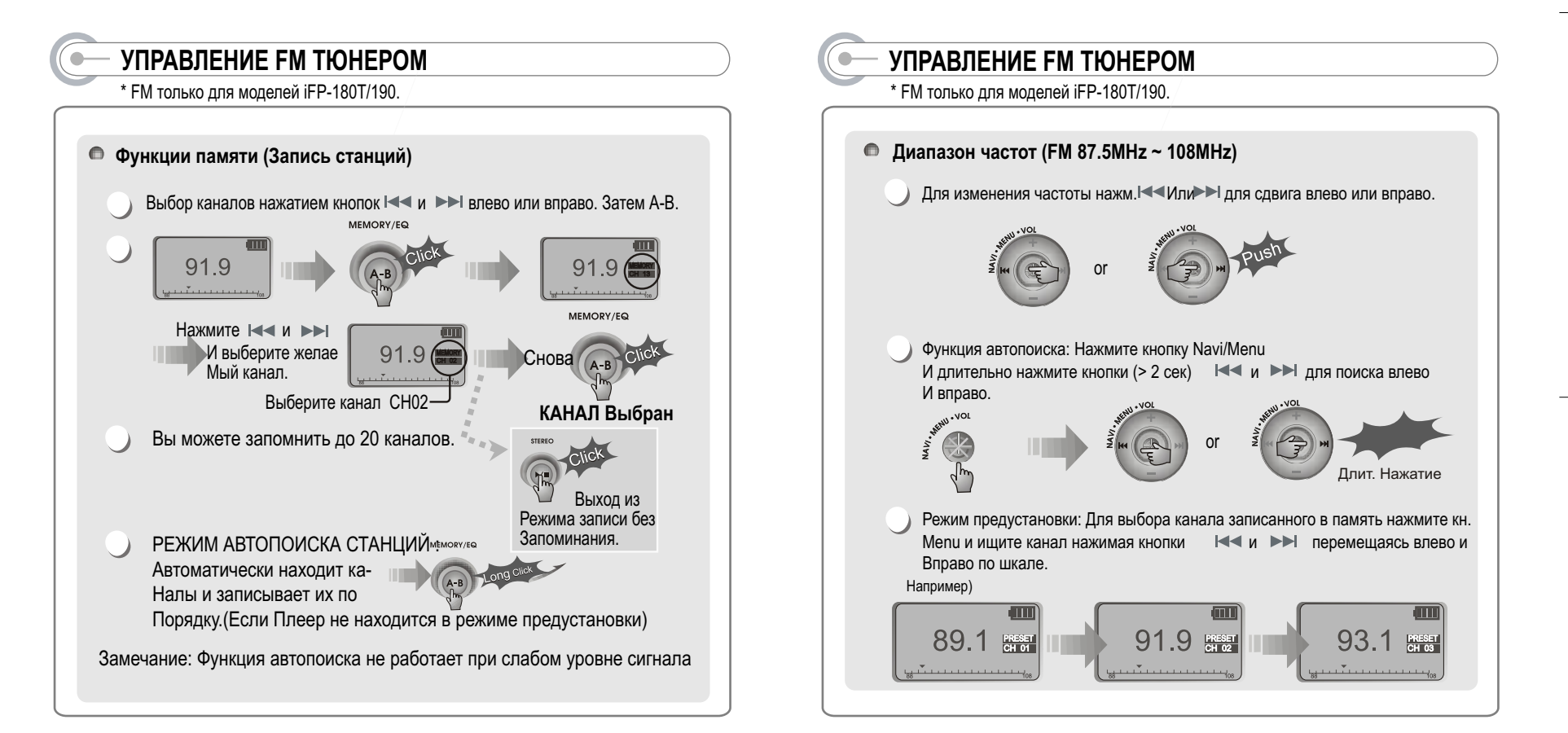

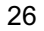

#### УПРАВЛЕНИЕ FM ТЮНЕРОМ

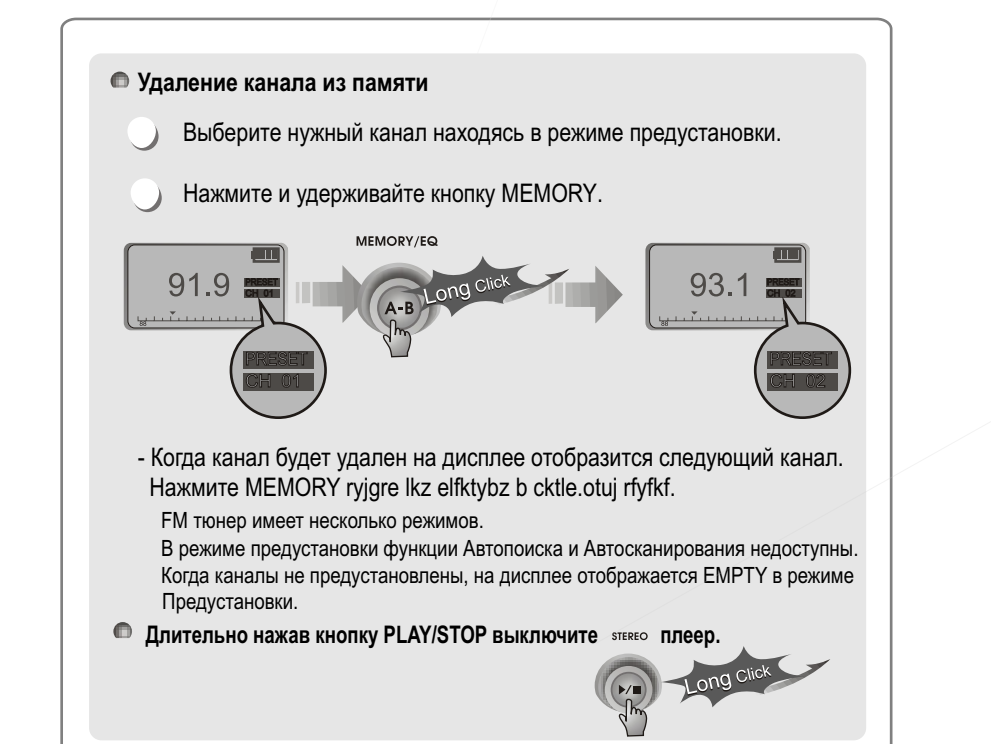

— ЗАПИСЬ FM

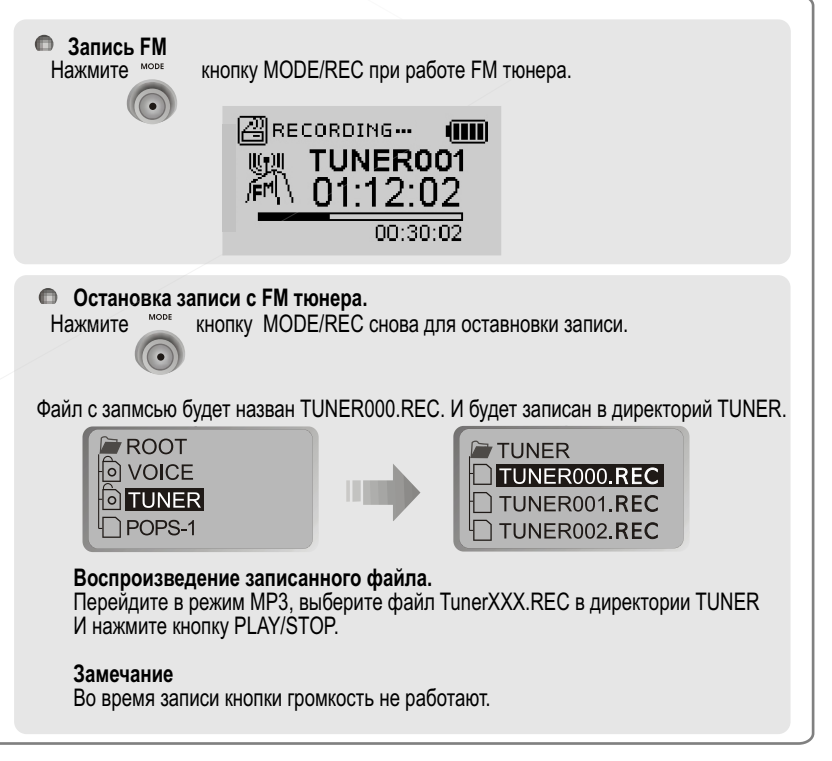

28

#### ЗАПИСЬ ГОЛОСА ЗАПИСЬ ГОЛОСА Нажмите и держите кн. MODE/REC. Воспроизведение записанного. Э Нажмите ◄◄ и ►► для переключ. Остановка записи L В голосовой режим. Нажмите кнопку MODE/REC для остан. Нажмите кнопку PLAY/STOP. MODE READY RECORD 🛷 Remain time FM RADIO VOICE FM RADIO Нажмите кнопку NAVI/MENU (или PLAY/STOP) для перехода в режим TOTAL :003 Нажмите кн. MODE/REC и запись 3 4Голоса начнется. Записи голоса. MOD Записанный файл будет назван VOICEXXX.REC. И записан в директорий VOICE В корневом каталоге. Если -00.00.00- отображается на дисплее, значит нет свободной памяти. Для Записи Освободите место в памяти. (См стр. 20~21) READY RECORD RECORDING ... Real Remain time VOICE001 NO FILE 00:30:02

31

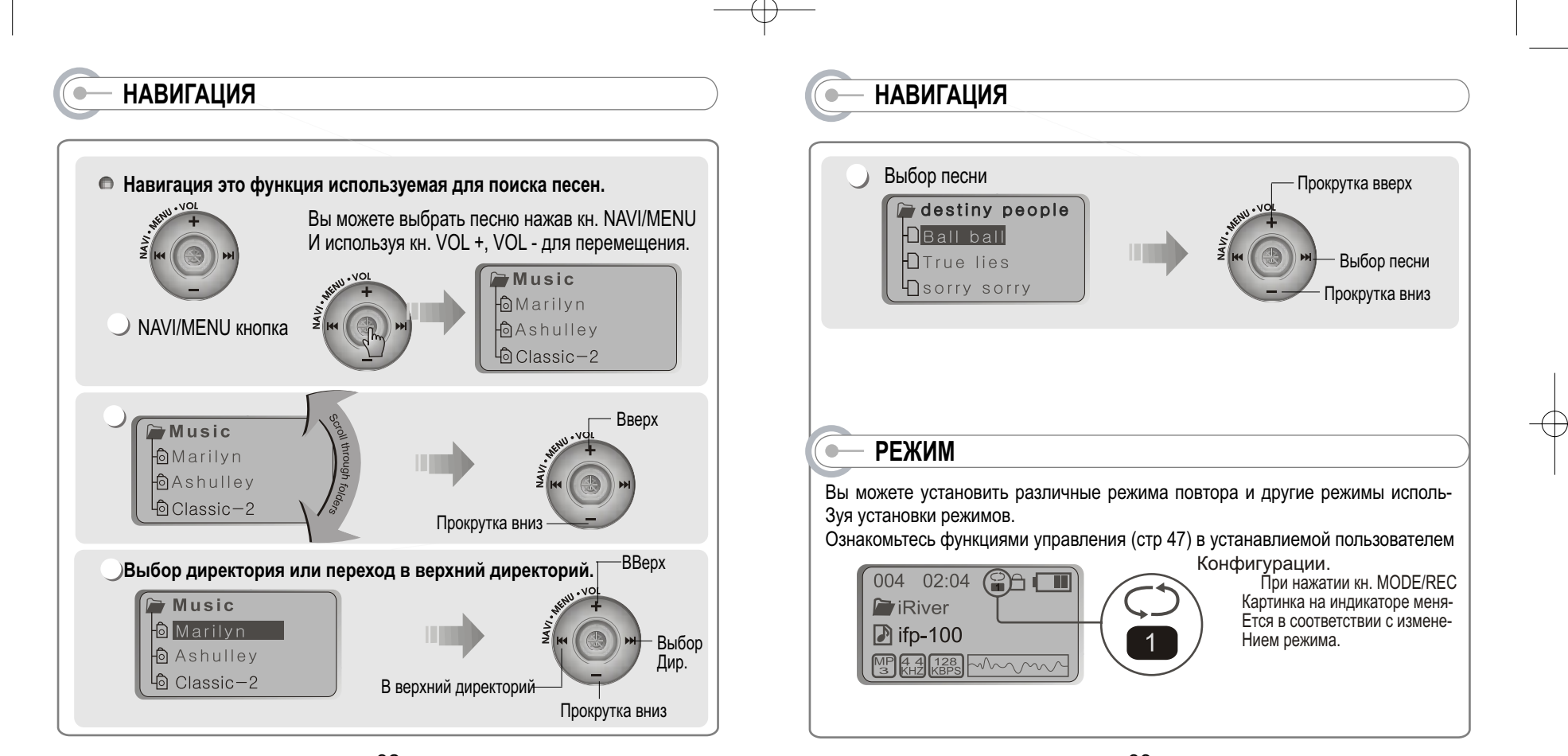

#### – РЕЖИМЫ

#### ПОВТОР ()Непрерывное проигрывание одного трека. D Проигрывание всех треков в директории и остановка. ()Непрерывное проигрывание всех треков в директории. Непрерывное проигрывание всех треков на плеере. • СЛУЧАЙНО Случайное проигрывание всех треков непрерывно и остановка. SFL SFL Случайное проигр. всех треков в дир. Непрерывно и остановка. D SFL Случайное проигрывание всех треков в дир. Непрерывно. DA SFL Случайное проигрывание всех треков непрерывно. A • ОЗНАКОМЛЕНИЕ **INTRO:** Проигрывание первых 10 с. Трека. INTRO HIGHLIGHT: проигр. 10 сек. На расстоянии 1 мин от начала Трека

#### — ПРОГРАММНЫЙ РЕЖИМ

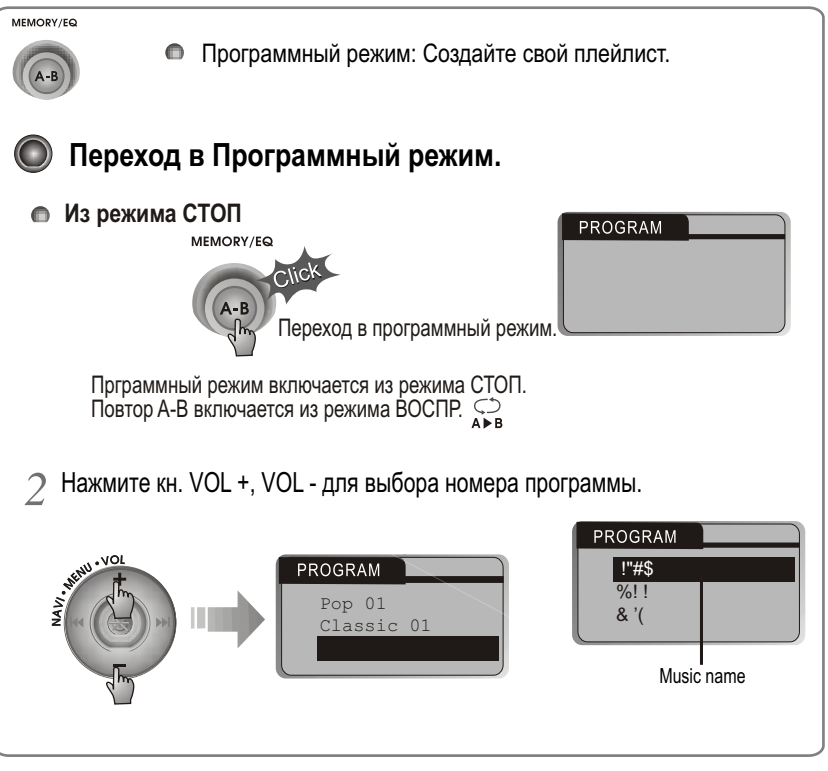

34

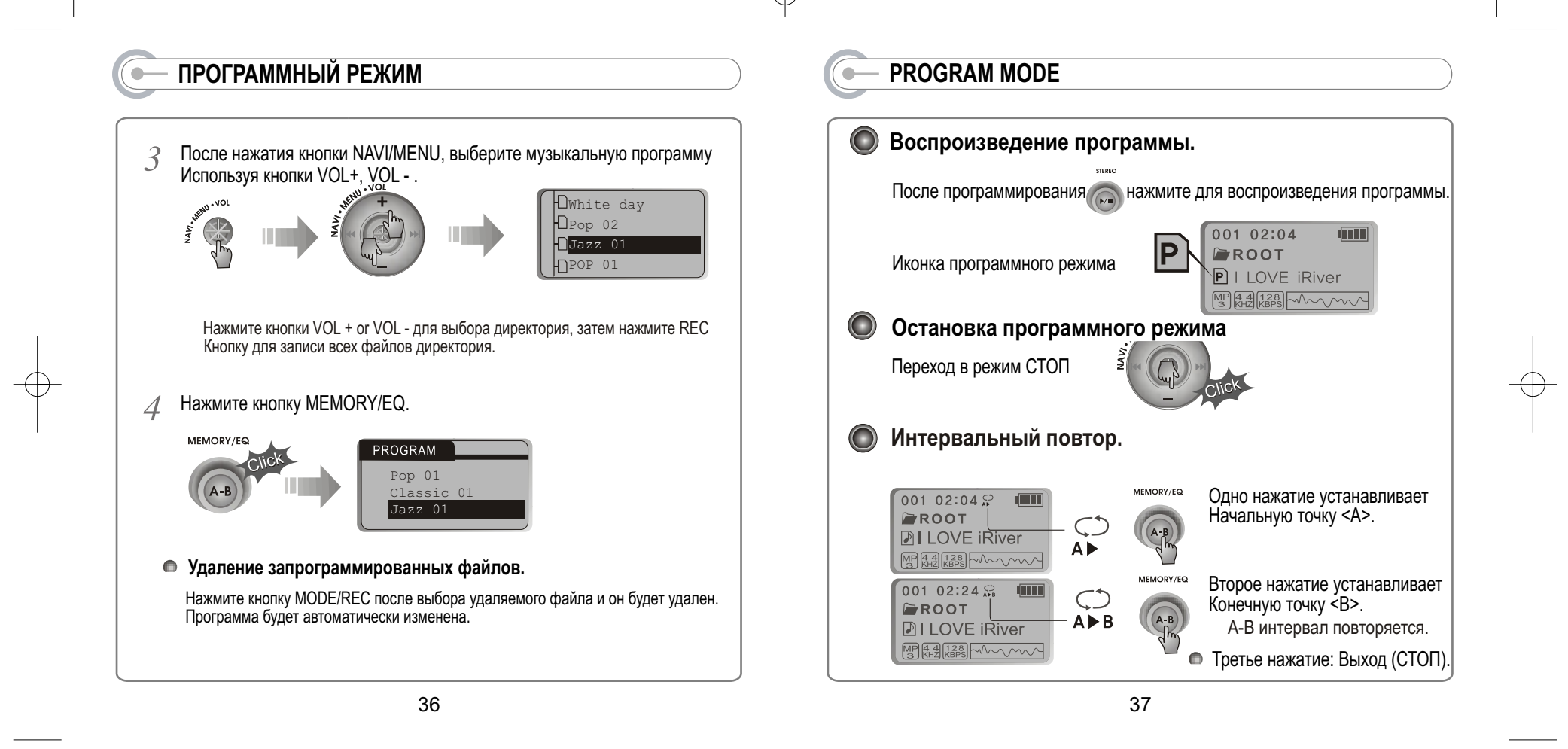

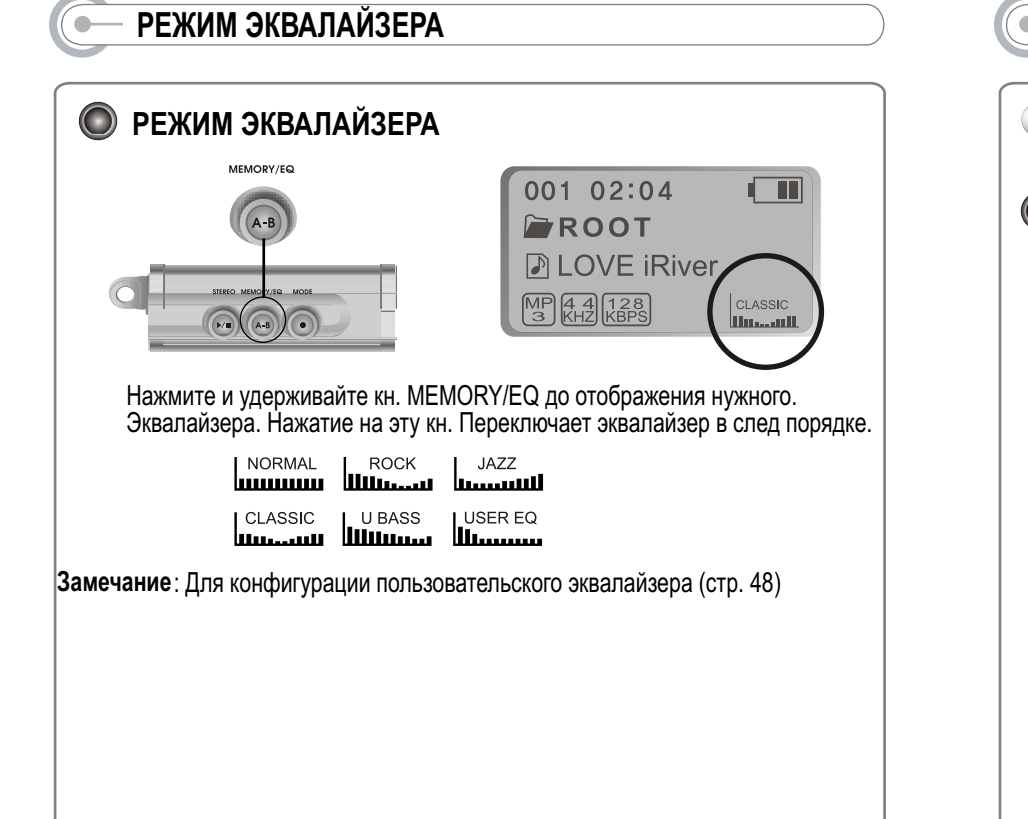

#### МЕНЮ (ФУНКЦИИ УПРАВЛЕНИЯ)

Функции управления могут изменятся от версии прошивки. И пользователь Может конфигурировать устройство в соответствии с желанием.

#### 🔘 Конфигурация меню.

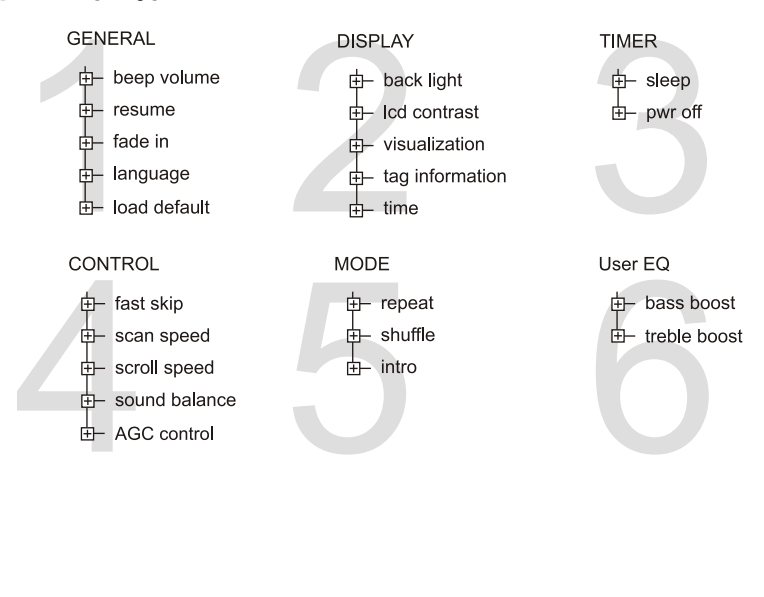

38

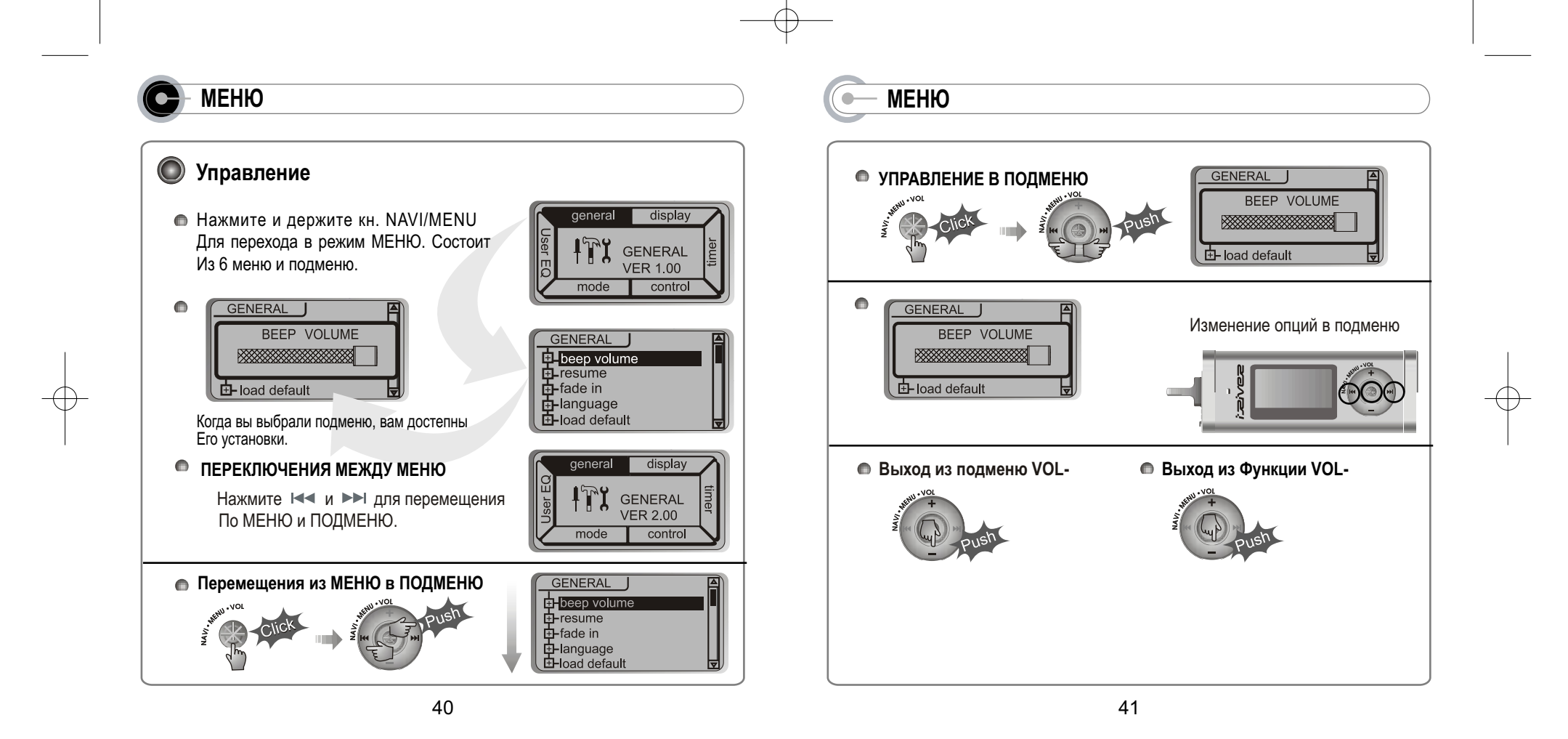

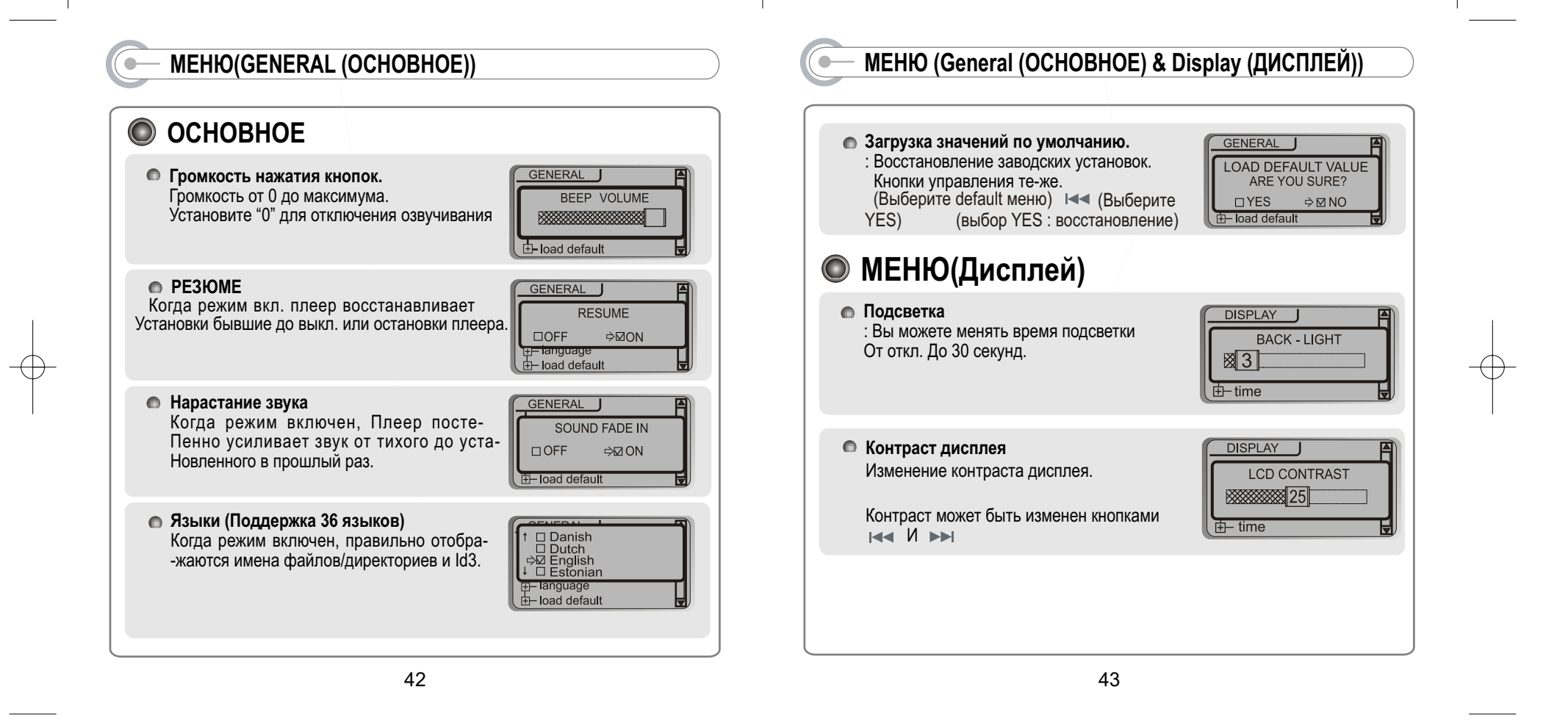

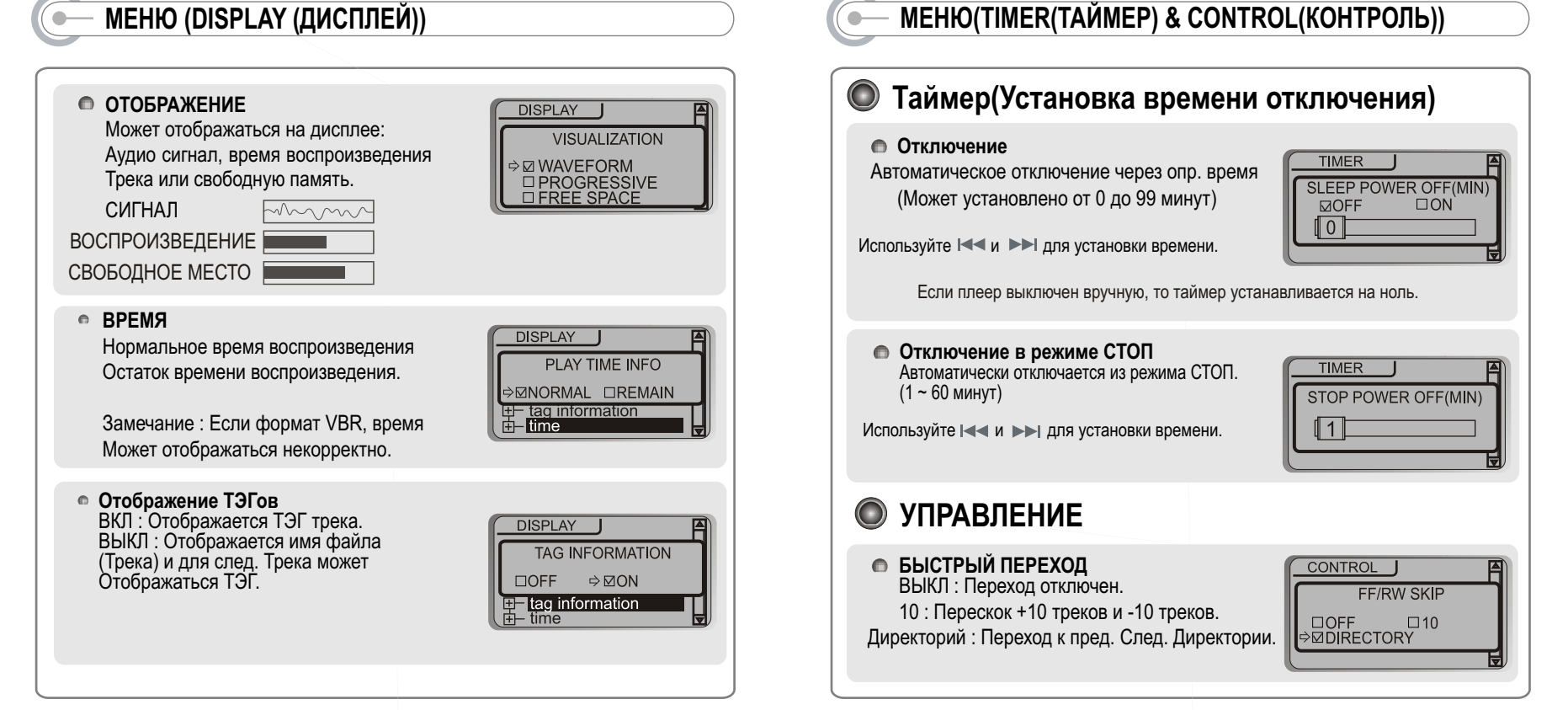

#### МЕНЮ(CONTROL(УПРАВЛЕНИЕ))

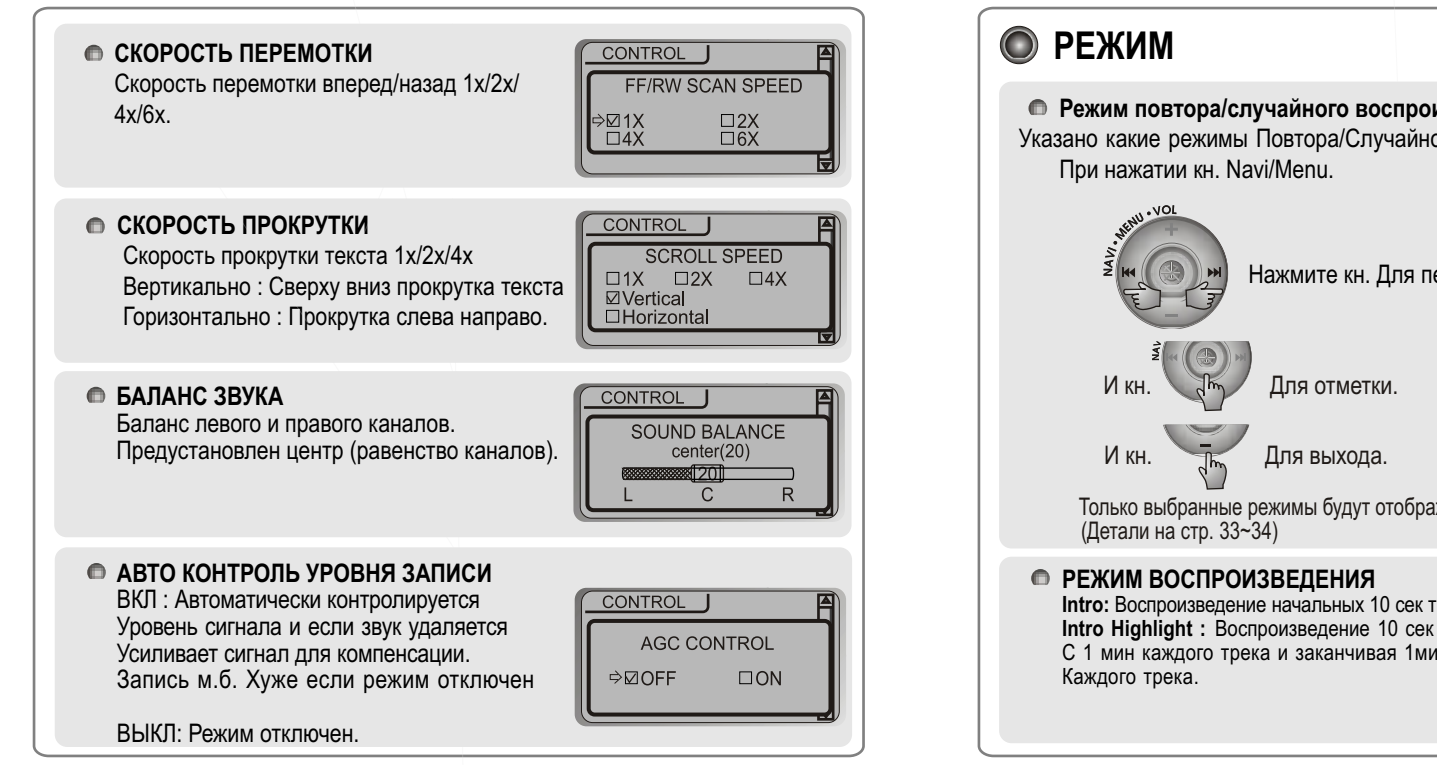

#### МЕНЮ(PLAYBACK MODE(ВОСПРОИЗВЕДЕНИЕ))

Режим повтора/случайного воспроизведения (Стр 33~34) Указано какие режимы Повтора/Случайно включены и будут отображаться

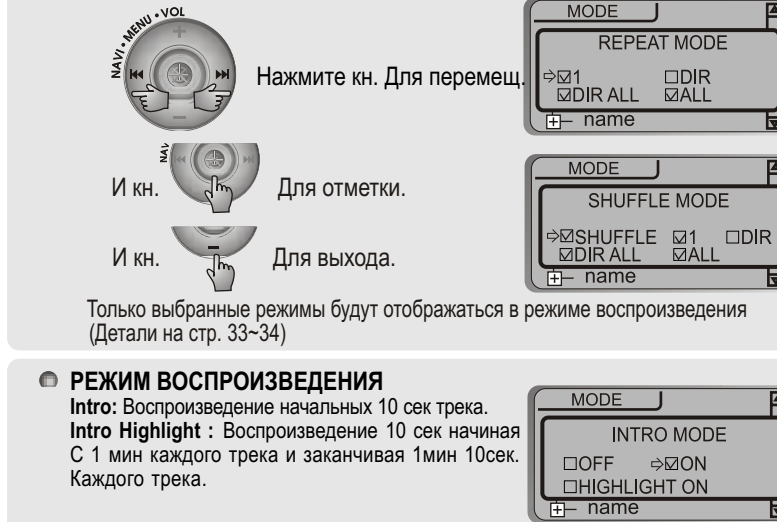

#### — MEHЮ(USER EQ(ЭКВАЛАЙЗЕР))

.

# Меню (Пользовательский эквалайзер) Усиление басов Может переключаться от 0 до 24dB. 24dB максимальное усиление. Усиление верхов : Может переключаться от 0 до 6dB. 6dB максимальное усиление. Усиление верхов : Может переключаться от 0 до 6dB. Эквет серствение Эквет серствение <li

## БЛОК ПИТАНИЯ(BATTERY(АККУМУЛЯТОР))

# Вставьте батарею Лоткройте крышку батарейного. Отсека Отсека Отосека Отосека

48

#### НЕИСПРАВНОСТИ

Если возникли какие-либо проблемы с плеером, пожалуйста смотрите эти симптомы. Если проблемы не похожи на ниже описанные, обратитесь к дилеру или свяжитесь с центром поддержки iRiver.com

| нет питания                   | проверьте правильность подсоединения батарей Проверьте не включена ли кнопка hold                                                                                                    |  |  |  |
|-------------------------------|----------------------------------------------------------------------------------------------------|--|--|--|
| нет звука в наушниках         | проверьте не установлена ли громкость<br>на 0. Твердо ли подсоедены наушники<br>пульт к входу. Проверьте вход, может<br>быть он грязный. Протрите вход сухой<br>мягкой тряпочкой испорченные МРЗ и<br>WMA файлы могут создавать шумы, или |  |  |  |
| Неправильные символы ЖКИ      | убедитесь в правильности установки.                                                                                                    |  |  |  |
| Плохой радио прием            | проверьте позицию плеера и наушников.<br>выключите все электрические устрой<br>ства вблизи плеерапроверьте функцию<br>наушников как антенны                                                                                               |  |  |  |
| неудачная загрузка MP3 файлов | проверьте состояние батарей проверьте<br>соединение между ПК и плеером<br>проверьте программу управления<br>проверьте состояние памяти плеера                                                                                             |  |  |  |

#### БЕЗОПАСНОСТЬ

#### **БЕЗОПАСНОСТЬ**

вибрация во время хотьбы не влияет на работу плеера. Падение плеера или падение на плеер тяжелых предметов может привести к повреждению устройства. Избегаете попадения жидкости в \или на плеер Не оставляйте плеер в местах с высокой температурой, под прямыми солнечными лучами, в пыльных местах или в песке, во влажных местах, под дождем, не оставляйте плеер в машине с закрытыми окнами.

#### 🔘 НАУШНИКИ

не используйте наушники во время вождения транспортных средств. Это может привести к дорожным происшествиям. Также не слушайте плеер на большой громкости во время хотьбы. Вы должны прекращать использование наушников в опасных ситуациях.

•предотвращение ухудшения слуха

избегайте прослушивание плеера на большой громкости. Эксперты советуют не прослушивать плеер длительное время на большой громкости. Если вы слышите звон в ушах, уменьшите звук или прекратите прослушивание.

\* Сохраняйте умеренный звук. Это не потревожит людей вокруг вас.

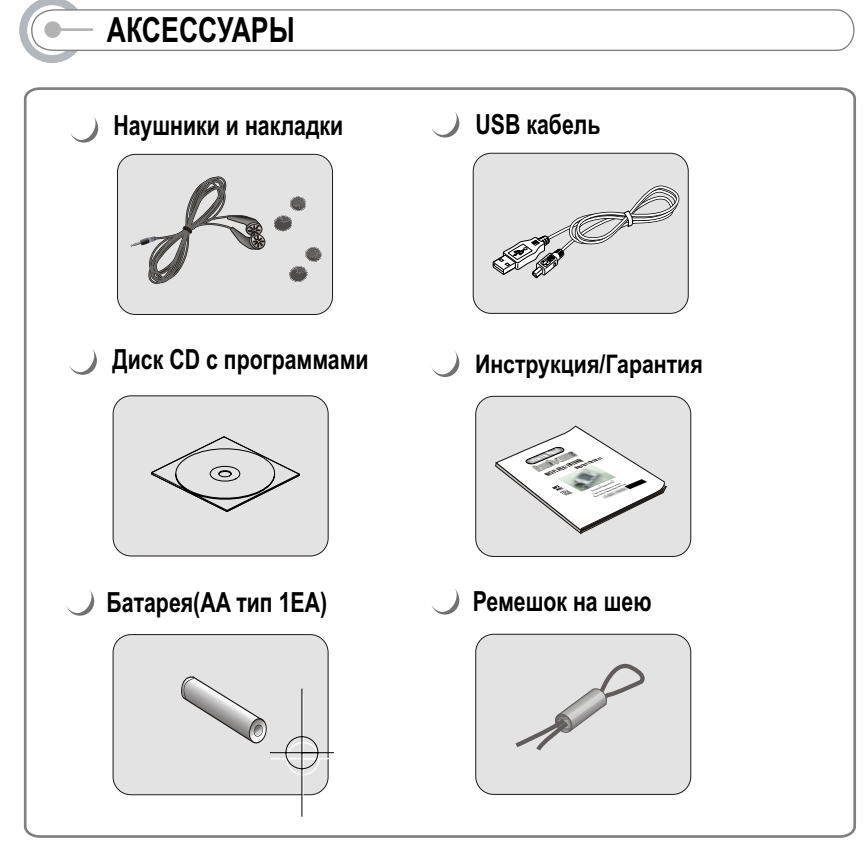

#### — ХАРАКТЕРИСТИКИ

|                       | IFP-140       |                  |                                                     | IFP-1                                       | BOT                      | IFP-190T                                          |  |
|-----------------------|---------------|------------------|-----------------------------------------------------|---------------------------------------------|--------------------------|---------------------------------------------------|--|
| Память                |               | 64 MG            |                                                     | 128 N                                       | Лб                       | 256 MG                                            |  |
| Цвет                  |               | Bright Silver    |                                                     | Gun Me                                      | Gun Metal Gun Met        |                                                   |  |
| FM тюнер              |               | X)               |                                                     | 0                                           |                          | 0                                                 |  |
|                       |               |                  |                                                     |                                             |                          |                                                   |  |
|                       |               |                  |                                                     |                                             |                          |                                                   |  |
|                       | <u>ЕМ</u> Диа | апазон частот    |                                                     | 87.5 MHz ~ 108 MHz                          |                          |                                                   |  |
| FM Тюнер              | Выход         | а на наушники    |                                                     | (L)10 mW + (R)10 mW (16 Ohm) max. Volume    |                          |                                                   |  |
|                       | Отнош         | јение сигнал/шум |                                                     | 50 dB                                       |                          |                                                   |  |
|                       | Антена        | а                |                                                     | Headphone/Earphone-Cord Antenna             |                          |                                                   |  |
|                       | Размер        | Ы                | 31 x 28.5 x 82 mm(95mm : With Ring for Necklace)    |                                             |                          |                                                   |  |
|                       | Paa           |                  | 32 g(iFP-180T) / 29 g(iFP-120/140) (without Battery |                                             |                          |                                                   |  |
| Bec                   |               |                  | 52 g(iFP-180T) / 49 g(iFP-120/140) (with Battery)   |                                             |                          |                                                   |  |
| Батареи               |               |                  | 1 AA size Alkaline battery                          |                                             |                          |                                                   |  |
|                       | Диапаз        | вон частот       |                                                     | 20 Hz ~ 20 KHz                              |                          |                                                   |  |
| Аудио                 | Выход         | код на наушники  |                                                     | (L)10 mW + (R)10 mW (16 Ohm) max. Volume    |                          |                                                   |  |
| -                     | Отнош         | ение сигнал/шум  | 90 dB(MP3)                                          |                                             |                          |                                                   |  |
| ФЛЙПЫ                 | Тип фа        | айлов            | MPEG 1/2/2.5 Layer 3, WMA, ASF                      |                                             |                          |                                                   |  |
| ΨΑΙΙΠΒΙ               | Битрей        | ÍΤ               | 8 Kbps ~ 320 Kbps                                   |                                             |                          |                                                   |  |
|                       | Тэги          |                  | ID                                                  | ID3 VI, ID3 V2 2.0, ID3 V2 3.0, ID 3 V2 4.0 |                          |                                                   |  |
| ДИСПЛЕЙ               |               |                  | Full Graphic 4 Line with Backlight                  |                                             |                          |                                                   |  |
| Языки                 |               |                  | 36 языков                                           |                                             |                          |                                                   |  |
| Запись голоса         |               |                  | Ap<br>(32                                           | prox. 2:15 hrs<br>2kbps, 32 MB)             | Approx. 4:<br>(32kbps, 6 | 30 hrs Approx. 9:00 hrs<br>4 MB) (32kbps, 128 MB) |  |
| Время воспроизведения |               |                  | Около 20 часов(128 kbps, MP3)                       |                                             |                          |                                                   |  |
| USB                   |               | USB 1.1          |                                                     |                                             |                          |                                                   |  |
| Рабочая температура   |               |                  |                                                     |                                             |                          |                                                   |  |